Come richiedere una Assenza, un'Uscita Anticipata o un Ingresso in ritardo A cura degli studenti maggiorenni e dei genitori della Scuola Secondaria di 2^ Grado L'operazione può essere effettuata dall'App "Didup Famiglia"

- 1. Aprire l'App "didUP Famiglia" sul proprio smartphone
- 2. Dalla Home dell'applicazione, scegliere "Menu", in basso a destra.

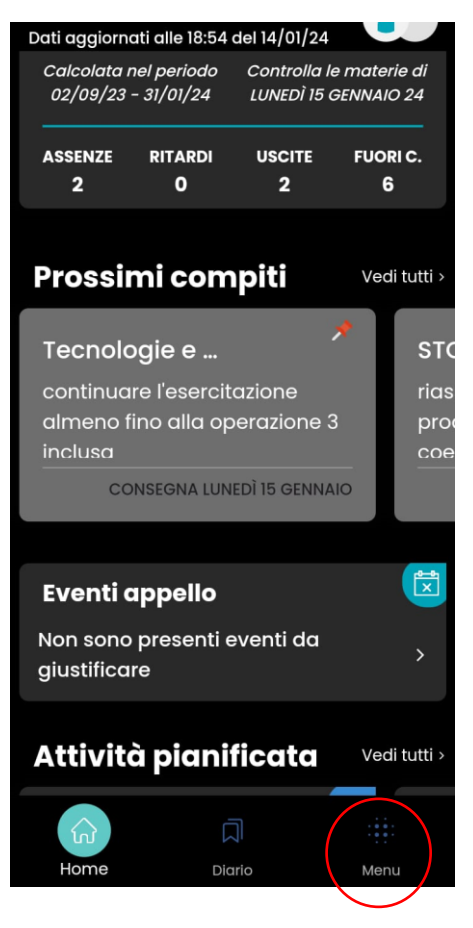

3.

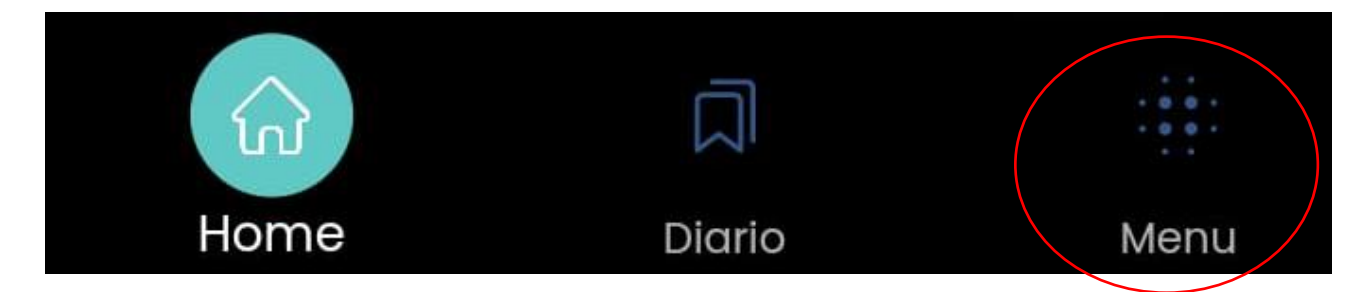

4. Nella schermata successiva, scegliere "Eventi appello"

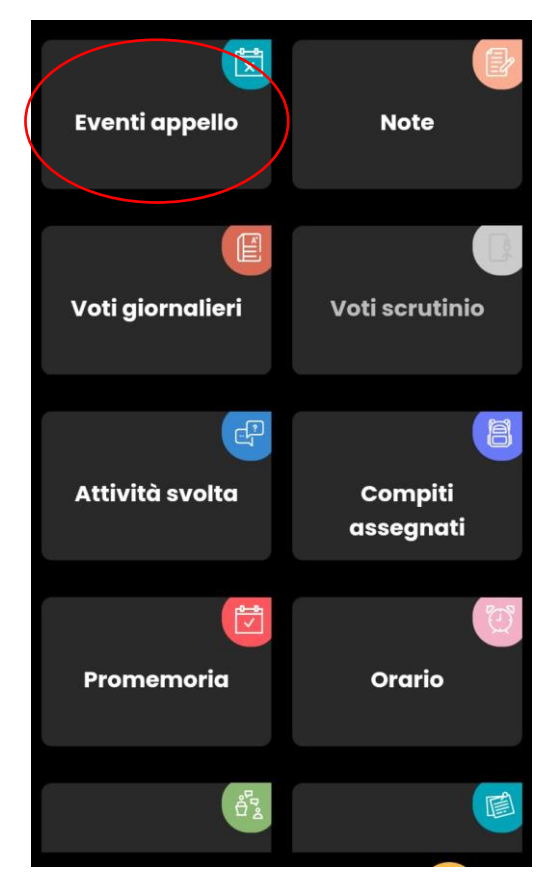

5. Fare clic sulla figura cerchiata nell'immagine.

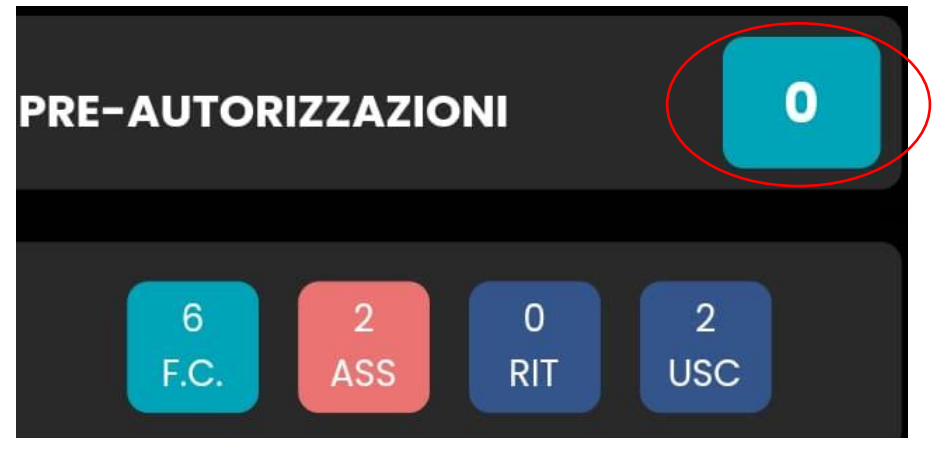

6. Scegliere il pulsante "PRE-AUTORIZZA"

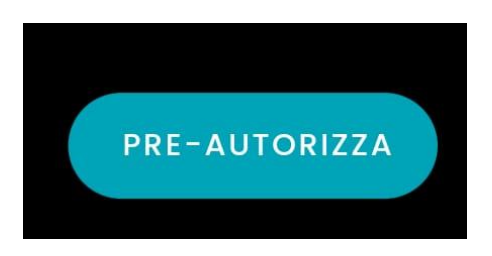

7. Scegliere tra "Assenza" – "Uscita Anticipata" – "Ingresso in ritardo"

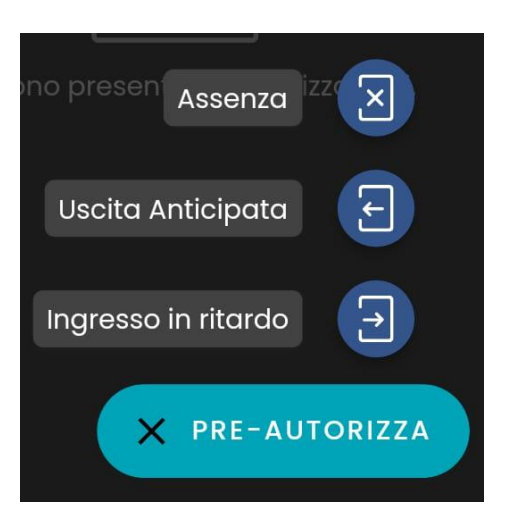

8. Selezionare "Giorno" e indicare una "Motivazione".

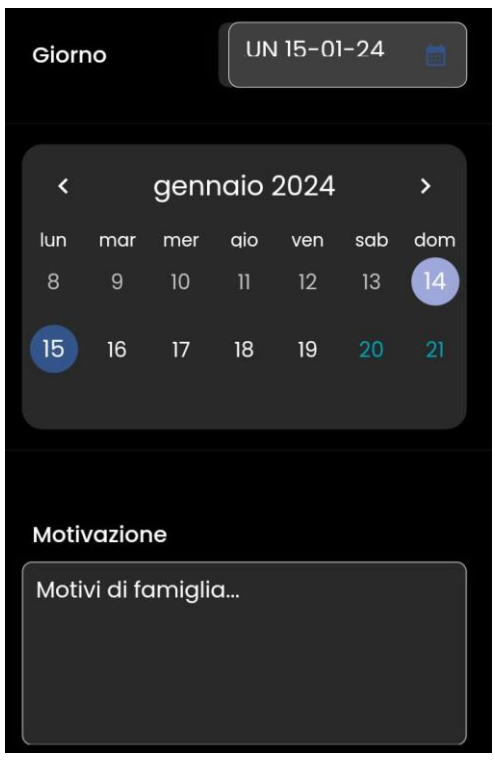

9. Scegliere "Salva"

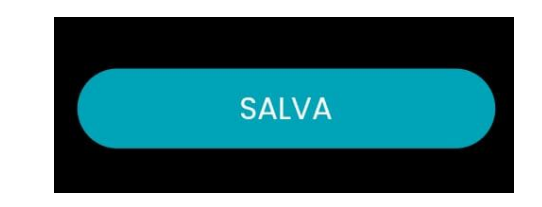

10. Per eliminare la richiesta, tornare nell'ambiente "PRE\_AUTORIZZAZIONI" e selezionare la richiesta effettuata.

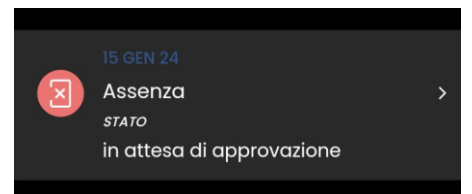

11. Eliminare o Modificare la PRE-AUTORIZZAZIONE

| LA TUA PRE-AUTORIZZAZIONE  |  |
|----------------------------|--|
| 15 GEN 24                  |  |
| ASSENZA                    |  |
| MOTIVAZIONE                |  |
| MODIFICA                   |  |
|                            |  |
| ELIMINA PRE-AUTORIZZAZIONE |  |

Verificare l'avvenuta autorizzazione o la non accettazione della richiesta.